Android is a popular operating system for touchscreen smartphone and tablet devices developed by Google.

## How to tell which version of Android Operating System you are using?

The Android version is available in Android's system-wide Settings screen. Whatever version of Android you're using and whatever customizations your device's version of Android has, you should be able to get to it in the same way.

Go to your Android's Home screen, and tap on the Settings icon. There, you'll need to click on "About Device".

| × •   | ≉ © 🛜 . <b>d</b> 82% 🖬 11:12 |
|-------|------------------------------|
| Setti | ngs SEARCH                   |
|       | Easy mode                    |
| Ť     | Accessibility                |
| Ø     | Accounts                     |
| G     | Google                       |
| 5     | Backup and reset             |
|       | Language and input           |
| 0     | Battery                      |
| 0     | Storage                      |
|       | Date and time                |
| 2     | User manual                  |
| i     | About device                 |

Android Version will be displayed.

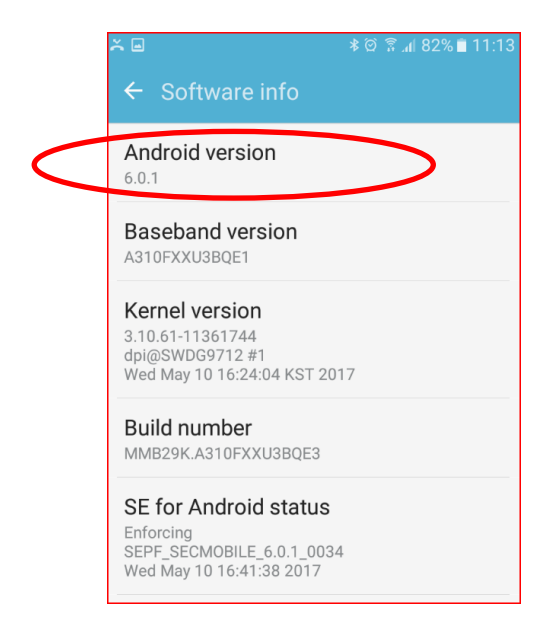

## Updating Android Operating System (OS)

Updating an Android OS is relatively straightforward and can be done over-the-air using just the device with the OS. Android OS updates often are more stable than the previous release, operate faster, offer more features and improved features and even extend the length of time in between battery charges of the device.

## Steps for updating Android for mobile device

- 1. Review what Android OS the device is currently running.
- 2. Tap on the settings icon.
- 3. Navigate to the phone settings then to "About Phone" or "About Tablet" menu.
- 4. Option "Software Update" or "Software Update Check". Choosing etiher of these options will prompt you to proceed with the update.
- 5. Selecting "Update" will download the latest OS.
- 6. Once the download has finished, installation will be completed once you reboot your device.